# Datenabruf erstmalig einrichten

# Kurzanleitung für ElektroForm15 und infraDATA2+

Immer mehr Netzbetreiberinnen verwenden für das papierlose Meldewesen die neuste Version ElektroForm und bieten gleichzeitig an, dass als Formularausfüller Daten direkt von der Netzbetreiberin abgerufen werden können. Damit dies funktioniert, sind erstmalig ein paar Schritt nötig, die nachfolgend erklärt werden.

## 1 Programm aktualisieren

Haben Sie eine aktuelle Programm-Version? Sie finden die Angaben im Programm unter *Hilfe > Info > Build…* 

Vergleichen Sie die Build-Version mit dem aktuell zur Verfügung stehenden Service-Pack und aktualisieren Sie Ihr Programm allenfalls.

https://elektroform.ch/updates https://infradata.ch/updates

## 2 EVU-Adress-Plugins aktualisieren

Nur Netzbetreiberinnen mit rosa EVU-Adress-Plugin können Daten zum Abruf bereitstellen.

Sie finden die Verwaltung der Netzbetreiberinnen im Programm unter *Grunddaten > Netzbetreiberinnen*.

Über den grünen Schalter "EVU-Adress-Plugins aktualisieren" können die EVU-Adress-Plugins heruntergeladen bzw. aktualisiert werden.

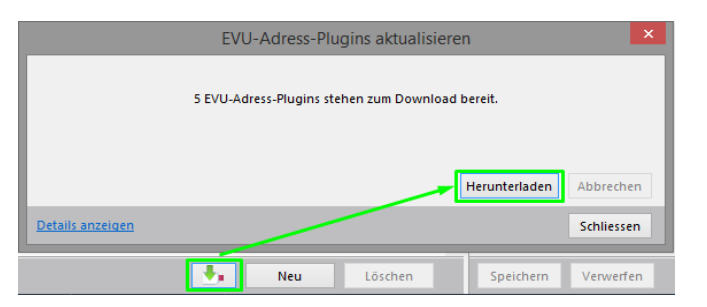

Stellen Sie sicher, dass die gewünschte Netzbetreiberin ein rosa Plugin hat und aktiv ist.

|   | Aktiv | Stichwort 💌            | Firma 🔺                       | PL2 | Netzbetreiberin   |                           |                   |                             |   |
|---|-------|------------------------|-------------------------------|-----|-------------------|---------------------------|-------------------|-----------------------------|---|
| • | aktiv | EW Demo M2 (f)         | EW Demo                       | ^   | Formularo         |                           |                   | <u> </u>                    | _ |
| • | aktiv | EW Demo M2 (d)         | EW Demo                       | ⊢   | Formulare         |                           | -                 | 98° <b>O</b>                |   |
| • |       | EW Appenzell           | Energie- und Wasserversorgung |     | Sparten:          | ✓ Elektro                 |                   | ✓ Aktiv                     |   |
| Þ |       | EW Aarberg             | Elektrizitäts- und            |     | EVU-AdrPlugin:    | demo_d.evu                |                   | 1                           |   |
| Þ |       | EV Brienzwiler         | Gemeinde Brienzwiler          |     | Formularrorache   | deutrch                   |                   |                             |   |
| × |       | ETA SA                 | ETA SA                        |     | i onnularsprache. | ucuscii                   |                   |                             |   |
| 2 |       | esr                    | Energies de Sion Région SA    |     | Formular-E-Mail:  | info@brunnerinformatik.ch | Energie Wo        | orblaufen AG                |   |
| Þ |       | ESB Biel/Bienne (f)    | Energie Service Biel / Bienne |     |                   |                           |                   |                             |   |
| Þ |       | EPFL                   | EPFL RHO DII-Exploitation     |     |                   |                           |                   | 0                           |   |
| 2 | aktiv | Eniwa AG               | Eniwa AG                      |     | Adresse           |                           |                   | <b>e</b>                    |   |
| Þ | aktiv | Energie Seeland        | Energie Seeland AG            |     | Eirma:            | FW Demo                   | Stichwort:        | EW Demo M2 (d)              |   |
|   |       | Energia Engiadina manu | EE-Energia Engladina manu     |     |                   |                           |                   |                             |   |
| • | aktiv | Energia Engiadina      | EE-Energia Engiadina          |     |                   |                           |                   |                             |   |
| • | aktiv | energia alpina         | energia alpina                |     | Anrede:           | V                         | Erstellt am:      | 08.06.2017 Ident-Nr: 131    |   |
|   | aktiv | EnBAG                  | EnBAG AG                      |     | Titel:            | V                         | Geändert am:      | 15.01.2019 ( Operator: sead |   |
| Þ |       | Eli10 SA               | Eli10 SA                      |     | Namer             |                           | Formulaniorschaus | EW/Domo (d)                 |   |
| > |       | Elektra Ehrendingen    | Genossenschaft Elektra        |     | Indine.           |                           | romulaivoischau.  | Lvv Denio (u)               |   |
| 2 |       |                        | Fighter days in the balance   |     | Vorname:          |                           |                   |                             |   |
|   |       | Elektra Arni-Islisberg | Elektra Arni-Islisberg        |     |                   |                           |                   |                             |   |

Brunner Informatik AG

#### 3 Anmeldeart

Bei einer Mehrplatz-Lizenz muss die Anmeldeart an ElektroForm15 auf «Windows-Login» oder «Anwender wählen» eingestellt sein.

Sie finden die Einstellungen im Programm unter **Definitionen > Einstellungen... > Anmelden**.

Es wird empfohlen, die Anmeldeart «Windows-Login» einzustellen. Dazu muss bei allen Mitarbeitern der Windows-Login Name eingetragen sein (Menu *Grunddaten > Mitarbeiter*).

| Einstellungen bearbeiten |                                                                                                    |
|--------------------------|----------------------------------------------------------------------------------------------------|
|                          | Allgemeines 🧼 🥹                                                                                                    |
| Allgemein                | Tagesdatum: 05.08.2021 (Wird beim Programm-Start zurückgesetzt)                                                                                                    |
| Ordner                   |                                                                                                    |
| Formulare                | Fingereingabe 🥂                                                                                                    |
| Formularaustausch        | Programm optimieren für Fingereingabe (fouch-Oberfläche) (Pro Anwender)                                                                                             |
| Dossiers                 |                                                                                                    |
|                          | PDF-Viewer                                                                                                    |
|                          | Aktuelle Einstellung: Der Windows-Benutzername muss dem Ändern                                                                                                    |
| Le                       | :gen Sie fest, wie sich die Anwender beim Programmstart anmelden:<br>Vindows-Login ✓<br>er Windows-Benutzername muss dem Login-Name eines Mitarbeiters entsprechen. |
|                          | Mit Passwort-Abfrage lektroForm V OK Abbrechen                                                                                                    |
|                          | Port: 465 (SSL/TLS) Verbindung prüfen Proxy-Einstellungen Proxy konfigurieren                                                                                       |
|                          | OK Abbrechen Übernehmen Hilfe                                                                                                    |

#### 4 Datenabruf

Wenn alle Programm-Einstellungen richtig sind und die Netzbetreiberin den Datenabruf zur Verfügung stellt, so wird beim Erstellen eines neues Projektes im Assistent die Option «abrufen von Netzbetreiberin» aktiv:

| ojektart > N                                                                                                    | let                        | zbet                                                        | eiber                                                                  | in >                                                                       | Anlag                       | jen suche                                                                        | n >                                             | Stando                                                                       | rt / A                                            | nlage                                                    | edaten                                                         |                                       |          |
|----------------------------------------------------------------------------------------------------|----------------------------|-------------------------------------------------------------|------------------------------------------------------------------------|----------------------------------------------------------------------------|-----------------------------|----------------------------------------------------------------------------------|-------------------------------------------------|------------------------------------------------------------------------------|---------------------------------------------------|----------------------------------------------------------|----------------------------------------------------------------|---------------------------------------|----------|
| tzbetreiberin:<br>ndort / Anlaged<br>) selber erfasser                                                                                                    | late<br>n                  | EWA                                                         | G (Der                                                                 | no)                                                                        |                             | ~                                                                                |                                                 | En                                                                           | ergie                                             | A                                                        | G                                                              | en A                                  | G        |
| ergänzend z                                                                                                    | u d                        | en Al                                                       | gemeir<br>a Elekt                                                      | nen Nutz                                                                   | ungsk<br>pelten             | oedingung<br>für den Ab                                                          | en für<br>ruf vo                                | den Zugri<br>n Daten d                                                       | iff und<br>er BKW                                 | die N<br>/ Ener                                          | utzung<br>aie AG (                                             | der<br>die                            | ^        |
| abrufen von N<br>Ergänzend z<br>Software-An<br>folgenden N<br>1. Da                                                                                                    | u d<br>wei<br>lutz         | en All<br>ndun<br>ungs<br>prufer                            | gemeir<br>g Elekt<br>beding<br>n von D                                 | nen Nutz<br>roForm g<br>ungen:<br>aten da                                  | tungsb<br>gelten<br>rf auss | oedingung<br>für den Ab                                                          | en für<br>ruf vo                                | den Zugri<br>n Daten d                                                       | iff und<br>er BKW                                 | die No<br>/ Enero                                        | utzung<br>gie AG (<br>entüme                                   | der<br>die<br>r.                      | ^        |
| <ul> <li>abrufen von N</li> <li>Ergänzend z</li> <li>Software-An</li> <li>folgenden N</li> <li>1. Dat</li> <li>6. Die</li> <li>abgerufener</li> <li>oder Unricht</li> </ul> | u d<br>wei<br>lutz<br>s At | en All<br>ndun<br>ungs<br>orufer<br>W En<br>aten.<br>eit oc | gemeir<br>g Elekt<br>oeding<br>n von D<br>ergie A<br>Ansprü<br>ler Unv | en Nutz<br>roForm g<br>ungen:<br>aten da<br>G übern<br>che geg<br>ollständ | immt k<br>en BK\<br>igkeit  | edingung<br>für den Ab<br>chlie<br>chlie<br>keine Gewä<br>W Energie<br>der angeb | en für<br>ruf vo<br>hr für<br>AG info<br>otener | den Zugri<br>n Daten d<br>sprecnen<br>die Richti<br>olge fehle<br>n Daten si | iff und<br>er BKW<br>gkeit u<br>nder Sj<br>nd aus | die No<br>/ Enery<br>erkeig<br>und Vo<br>ystemy<br>gesch | utzung<br>gie AG o<br>entüme<br>Ilständi<br>rerfügb<br>lossen. | der<br>die<br>r.<br>gkeit (<br>arkeit | ♪<br>Jer |

Die Nutzungsbestimmungen müssen Sie einmalig akzeptieren und schon können Sie Standortund Anlagedaten abrufen:

| 🗋 Neues Projekt   |                                                         |   | × |
|-------------------|---------------------------------------------------------|---|---|
| rojektart > Ne    | tzbetreiberin > Anlagen suchen > Standort / Anlagedater | 1 | 0 |
| Adresse Zählernr. |                                                         |   |   |
| Strasse, Nr:      |                                                         |   |   |
| PLZ, Ort:         | ✓                                                       |   |   |
|                   | Suche starten                                           |   |   |

# 5 Fragen zum Programm

Weiter Informationen und Anleitungen finden Sie auch in der im Programm integrierten Hilfe. Hotline der Brunner Informatik AG: Telefon 031 917 10 30 (Bürozeiten)